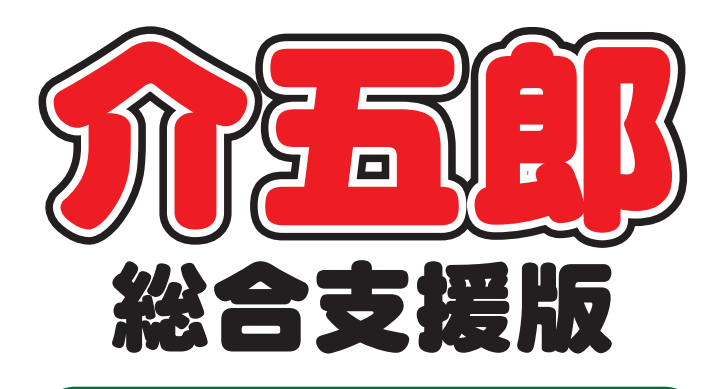

# 操作マニュアル

 

 Ver. 7. 0. 0. 0

 令和3年制度改正対応版 (暫定版)

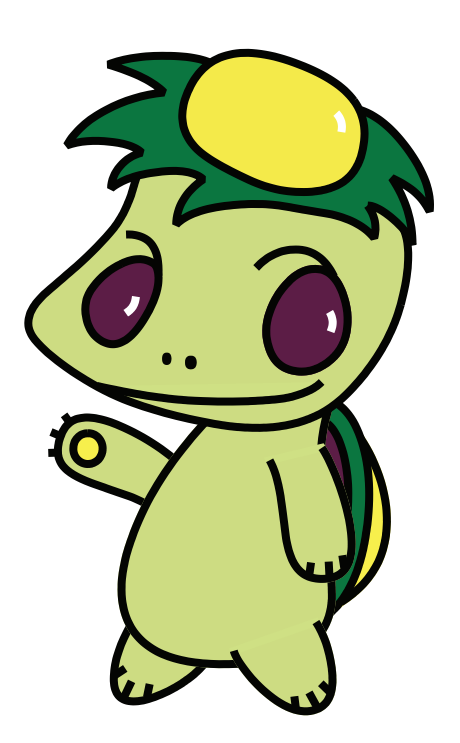

株式会社インフォ・テック

| 1. はじめに                  | P. 2  |
|--------------------------|-------|
| 2. 共通の変更                 | P. 5  |
| 2-1. 地域単価の変更             | P. 5  |
| 3. 居宅介護等の変更              | P. 8  |
| 3-1. 暫定版での入力制限           | P. 8  |
| 3-2. (重度訪問介護)移動介護緊急時支援加算 | P. 10 |
| 3-3. サービス提供実績記録票の様式変更    | P. 11 |
| 4. 通所支援の変更               | P. 13 |
| 4-1. 暫定版での入力制限           | P. 13 |
| 5. 相談支援の変更               | P. 14 |
| 5-1. 暫定版での入力制限           | P. 14 |
| 6. 移動支援の変更               | P. 15 |
| 6-1. 大阪市の移動支援の令和3年3月単価   | P. 15 |

## 1.はじめに

今回リリースいたしました介五郎(総合支援版)「Ver.7.0.0.0」は、令和3年4月度の制度改正への 暫定対応版となります。 暫定版のため、いくつかの機能制限を行っております。機能制限の詳細はこの あとに「改正対応時の特別注意」としてまとめておりますので、必ずご一読ください。

4 月中にもう一度バージョンアップを行って確定版をリリースする予定です。その際には制限を解除 する予定となっておりますので、なにとぞご了承ください。

令和3年度改正に対応するにあたり、下記関連表に記載したシステム変更を行っております。ご利用 環境に関係する項目(●の付いている箇所)をお読みください。

|            | 変更内容と      | 田夕 | 同行  | 行動 | 击击 | 旧癸 | 故ディ     | 訪問型 | 計画 | 児童 | 投計 |
|------------|------------|----|-----|----|----|----|---------|-----|----|----|----|
| 該当         | システムの関連表   | 店七 | 미J] | 1J | 里动 | 近九 | JIX J 1 | 児発  | 相談 | 相談 | 珍  |
| 2          | サービス共通     |    |     |    |    |    |         |     |    |    |    |
| 0.1        | 令和 3 年度の地域 |    |     |    |    |    |         |     |    |    |    |
| ∠-1        | 区分への対応     |    | •   | •  | •  | •  | •       | •   | •  | •  |    |
| 3          | 居宅介護の変更    |    |     |    |    | -  |         |     |    |    |    |
| 2_1        | 暫定版での入力制   |    |     |    |    |    |         |     |    |    |    |
| 3-1        | 限          |    | •   | •  | •  |    |         |     |    |    |    |
| 2.0        | 重訪移動介護緊急   |    |     |    |    |    |         |     |    |    |    |
| 3-2        | 時支援加算の対応   |    |     |    | •  |    |         |     |    |    |    |
| 4          | 通所支援の変更    |    |     |    |    | -  |         |     |    |    |    |
| 1 1        | 暫定版での入力制   |    |     |    |    |    |         |     |    |    |    |
| 4-1        | 限          |    |     |    |    | •  | •       | •   |    |    |    |
| 5          | 相談支援       |    |     |    |    | -  |         |     |    |    |    |
| <b>5</b> 1 | 暫定版での入力制   |    |     |    |    |    |         |     |    |    |    |
| 0-1        | 限          |    |     |    |    |    |         |     | •  | •  |    |
| 6          | 移動支援       |    | -   | -  |    | -  |         | -   |    |    |    |
| C 1        | 移動支援(大阪市)  |    |     |    |    |    |         |     |    |    |    |
| 0-1        | 新単価対応      |    |     |    |    |    |         |     |    |    |    |

### ▲【重要】改正対応時の特別注意

法改正をまたぐときは、その時だけの特別な注意事項が生じます。ご使用いただく前に、必ず以下の 諸注意をお読みください。

| 「注音・1」機能制限                |                                                                                                    |
|---------------------------|----------------------------------------------------------------------------------------------------|
|                           |                                                                                                    |
| ラハーションでは以下の機能を制限してゐります。制  | 限にかかった場合は下記上フーか表示され、                                                                                                    |
| 作業を進めることかできません。<br>       |                                                                                                    |
| 入力工ラ-                     | ×                                                                                                    |
|                           | 在は使用できません。                                                                                                    |
|                           | OK                                                                                                    |
| (1)4月以降の予定の入力(通所支援のみ)     |                                                                                                    |
| 通所支援のサービスにおいてのみ、4月以降の     |                                                                                                    |
| 予定入力を制限しています。予定入力後登録の際    | NEW WE LE BUIL SHE SHE SHE SHE SHE SHE SHE SHE SHE SHE                                                                                                    |
| に上記エラーになり中断します。           | 1 1000 074 0 000 000 0 000 0 000 0 000 0 000 0 0 0                                                                                                    |
| 次期バージョンまで入力をお待ちいただきます     | スカワロキ 入井田田 (Antron Pro-<br>月市 市山市 南田 田子 (Antron Pro-<br>日本 日本 日本 日本 日本 日本 日本 日本 日本 日本 日本 日本 日本 日                                                                                                    |
| よう、よろしくお願いいたします。          |                                                                                                    |
| ※「居宅サービス」については予定入力が可能で    |                                                                                                    |
| <b>ਰ</b> .                |                                                                                                    |
| (2)4月以降の実績への登録の制限(全てのサービス | )                                                                                                    |
| 4月以降の実績入力への登録(取込等を含む)     | ④日料年1.55400                                                                                                    |
| 操作を制限しています。実績への取込を実行した    |                                                                                                    |
| ときは上記エラーになり中断します。         | 1.000 mm / 4                                                                                                    |
| (3)提供記録簿の日報作成機能の制限(居宅介護)  |                                                                                                    |
| 提供記録簿から日報予定入力へ実績をかえす      |                                                                                                    |
| 日報作成機能を制限しております。日報作成を実    | 1月月日 中午にはない。 今年は3年4月1日 - 金 当 当 道 当 5 - 2 2 3 表示<br>と大 2 1 1 0 - 5月1日 - 1 1 1 1 1 1 1 1 1 1 1 1 1 1 1 1 1 1                                                                                                    |
| 行したときは上記エラーになり中断します。      | Number         Number         Number |
|                           |                                                                                                    |
|                           |                                                                                                    |
|                           |                                                                                                    |
|                           | U-702/09/001/07 - BENALSTR                                                                                                    |
|                           | わたは無事 小魚 □ 飲定 リカビット *#数をありまた」は、カンドはなどからまたす<br>##なるのとないまた。そのまた、たち、ないのではないたが、ないのではないます。<br>##なるのとないまた。そのまた、たち、ないのではないます。                                                                                                    |

#### 【注意2】地域区分を見直してください

ー部の市町村では地域区分が変更されています。関係する市町村の地域区分に変更がないか確認 し、事業所台帳・保険者台帳で令和3年度の地域区分を設定してください。

※地域区分に変更がない事業所も令和3年度の地域区分の設定が必要です。

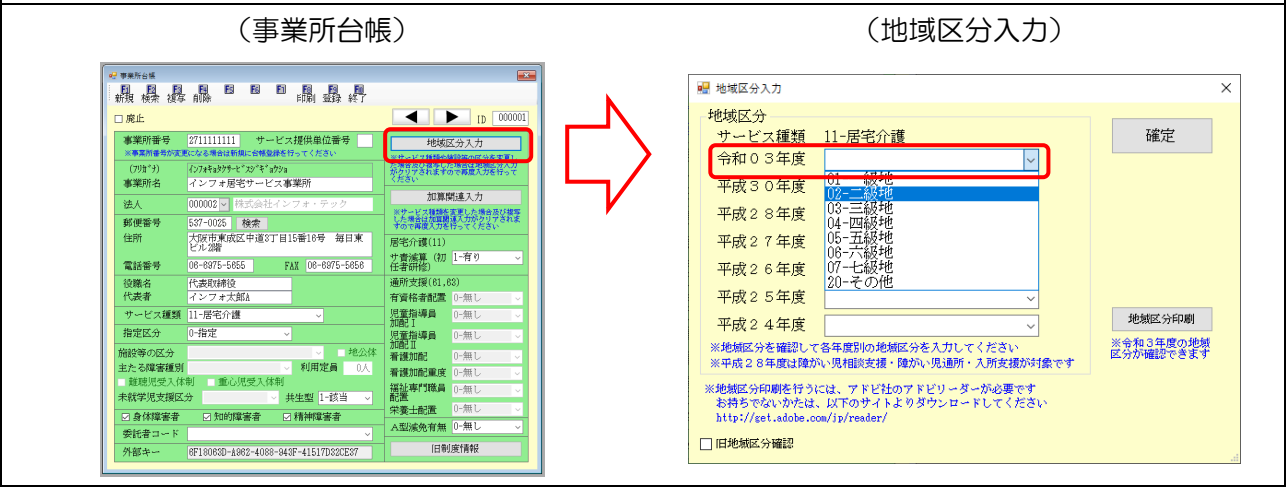

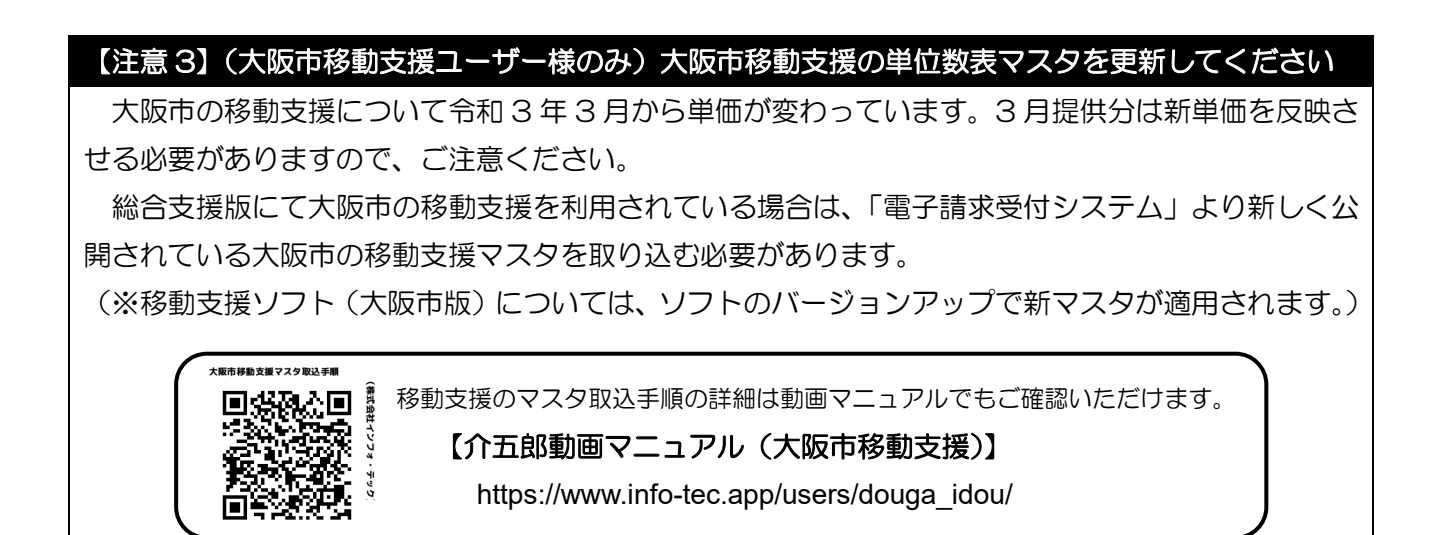

#### 【注意4】すでに4月以降の予定を作成している場合

居宅介護の 4 月以降の予定では請求情報が作成されません。特に操作に影響はありませんが、予定での請求情報が必要な場合は 4 月のバージョンアップ後に再計算を行ってください。

### 2. 共通の変更

### 2-1. 地域単価の変更

<u>今回の改正で一部の自治体の地域区分が変更されています。</u>必ず関係する自治体の地域区分が変わって いないかご確認のうえ、変更があった場合は介五郎でも新しい地域区分を設定してください。

| 北以区力                                          | 11 民党公選                                               |                 | 球学                     |
|-----------------------------------------------|-------------------------------------------------------|-----------------|------------------------|
| リーヒス種類                                        | 11-活毛丌謢                                               |                 | 北主人上                   |
| 令和03年度                                        | 02-二級地                                                | ~               |                        |
| 平成30年度                                        | 02-二級地                                                | ~               |                        |
| 平成28年度                                        |                                                       | ~               |                        |
| 平成27年度                                        | 02-二級地                                                | ~               |                        |
| 平成26年度                                        |                                                       | ~               |                        |
| 平成25年度                                        |                                                       | ~               |                        |
| 平成24年度                                        |                                                       | ~               | 地域区分印刷                 |
| ※地域区分を確認して<br>※平成28年度は障が                      | 「各年度別の地域区分を入力してくれ<br>沁い児相談支援・障がい児通所・入別                | ざさい<br>所支援が対象です | ※令和3年度の地域<br>区分が確認できます |
| ※地域区分印刷を行う<br>お持ちでないかたは<br>http://set.adobe.c | には、アドビ社のアドビリーダーが<br>、以下のサイトよりダウンロードし<br>om/ip/reader/ | 必要です<br>てください   |                        |

#### <事業所台帳-地域区分>

#### 各設定項目

| 項目名      | 説明                             |
|----------|--------------------------------|
| 令和 03 年度 | 令和3年度以降の地域区分を設定します。            |
| 地域区分印刷   | クリックすると令和3年度の地域区分を確認することができます。 |

|         |          | その他<br>(0%)         |              |                                |                                                                                                    |                                                                                                    |                                                                                                    |                                                                                                    | 11.11.11.11.11.11.11.11.11.11.11.11.11.                                                                                                    | 全ての都道府県1級地から7級<br>地以外の地域                      |
|---------|----------|---------------------|--------------|--------------------------------|----------------------------------------------------------------------------------------------------|----------------------------------------------------------------------------------------------------|----------------------------------------------------------------------------------------------------|----------------------------------------------------------------------------------------------------|----------------------------------------------------------------------------------------------------|-----------------------------------------------|
|         |          | 7級地<br>(394)        |              |                                |                                                                                                    |                                                                                                    |                                                                                                    | 國國國 - 10-10-12-10-18-18-18-1-18-18-18-18-18-18-18-18-18-1                                                                                                    | Link         Math         Math <th< td=""><td>的建築業 的生命的心脏,今期间有<br/>非常完成 山北省町 山北省町<br/>国家業 市場費</td></th<>                                                                                                    | 的建築業 的生命的心脏,今期间有<br>非常完成 山北省町 山北省町<br>国家業 市場費 |
| ービメ)    | 書の地域図分   | 6.酸化<br>(994)       |              |                                |                                                                                                    |                                                                                                    | 1. 建酸酸酸 1. 1. 1. 1. 1. 1. 1. 1. 1. 1. 1. 1. 1.                                                                                               | <ul> <li>(16)</li> <li>(16)</li> <li< td=""><td>a manufacture and a manufacture and a manufacture an<br/>a manufacture and a manufacture and a manufacture</td><td>化建筑液 暖台</td></li<></ul> | a manufacture and a manufacture and a manufacture an<br>a manufacture and a manufacture and a manufacture | 化建筑液 暖台                                       |
| 者       | 見直し後の障害者 |                     |              |                                |                                                                                                    |                                                                                                    | 市<br>市<br>市<br>市<br>市<br>市<br>市<br>市<br>市<br>市<br>市<br>市<br>市<br>市<br>市<br>市<br>市<br>市<br>市                                                  | 发表器器块 千束神线静爱 三说浆术 兵奈福德城木馬五 氟化汞合同石 重就都能 建肉的                                                                                                    |                                                                                                    | 包括                                            |
| 域(障害    |          | 5級地<br>(10%)        |              |                                |                                                                                                    | 製串手、しく読号                                                                                                    | 不可能。自己的"主通你"。可能们,今年<br>建建的"《新国》、50~24年<br>对于你,这些不是。在我们,这一次<br>这些,这些不是,我们的"这些"。<br>这些,我们的"这些"。<br>人名英尔·马克尔·马克尔·马克尔·马克尔·马克尔·马克尔·马克尔·马克尔·马克尔·马克 | 14414<br>8 1746<br>8 184<br>8 184<br>8 184                                                                                                    | No.                                                                                                    |                                               |
| 田志      |          |                     |              |                                |                                                                                                    | 「<br>「<br>「<br>「<br>」<br>「<br>」<br>「<br>」<br>「<br>」<br>「<br>」<br>」<br>「<br>」<br>「<br>」<br>「<br>」                                 | 茨姆干剌神 道奈大 具広幅城主兼放流 賀都版 建岛田酮素斯特 通奈大 具広幅碱主莱尔奈 賀都版 庫島田県栗県都川 県府府 乘果果                                                                             | τ<br>塗                                                                                                    | efe<br>構<br>十                                                                                                    |                                               |
| ば区分の適   |          | 4級地<br>(12%)        |              |                                |                                                                                                    | 波城県 牛久市<br>安城県 牛久市<br>東美橋 船螺市,道安市,建分港市<br>東美術 組織語市。第2市。(望子市。)<br>神奈川縣 相種運行。第25市。(望子市。)<br>大阪府 豊中市、公田市、吹田市, 新1<br>兵庫県 神戸市、西宮市、宝塚市 | 相关的<br>一种大学的 建酸化<br>合物合物 化合物 化合物 化合物 化合物 化合物 化合物 化合物 化合物 化合物                                                                                 |                                                                                                    |                                                                                                    |                                               |
| 度における地域 |          | 3級地<br>(15%)        |              |                                | 建工程、公式工程工作的工作工程。<br>主要的、大量的不是的工程的。<br>在1995年,公司的工程和一次的工程和一次的工程。<br>在1995年,1998年,1998年,1998年,1996年<br>和1995年,1998年,1998年,1998年,1998年<br>和1998年,1998年<br>和1998年,1998年<br>1998年,1998年<br>1998年,1998年<br>1998年,1998年<br>1998年,1998年<br>1998年,1998年<br>1998年,1998年<br>1998年,1998年<br>1999年<br>1999年<br>19 | 名丁石斛,老竈林 總裁減                                                                                                    | 相关的文献 最终能                                                                                                    | 老 副基督<br>教授                                                                                                    |                                                                                                    |                                               |
| 、5日     |          | 2級地<br>16%)         | 中国史 中国史      | 5、 组江市、多峰市<br>5、 川崎市<br>5      |                                                                                                    |                                                                                                    |                                                                                                    |                                                                                                    |                                                                                                    |                                               |
| ] 3 ∕   |          |                     | 中田4日         | 東京都 町田市<br>神奈川県 機浜市<br>大阪府 大阪市 |                                                                                                    |                                                                                                    |                                                                                                    |                                                                                                    |                                                                                                    |                                               |
| 令利      |          | 1後地<br>(20%)<br>+++ | 東京都 特別区      |                                |                                                                                                    |                                                                                                    |                                                                                                    |                                                                                                    |                                                                                                    |                                               |
| 0       |          |                     | 1畿地<br>(20%) | 2畿地<br>(16%)                   | 3義格<br>(15%)                                                                                                    | 4畿地<br>(12%)                                                                                                    | 5歲港<br>(10%)                                                                                                    | 現行の탈書者の地域区分録(0)                                                                                                    | 記<br>御<br>御<br>(ASE)<br>(ASE)                                                                                                    | (960)<br>母の子                                  |

|         |         | その啥<br>(0%)                                  |                                                            |                                                                                                    |                                                                                                    |                                                                                                    |                                                                                                    | (1961年)<br>1月1日日<br>1月1日日<br>1月1日<br>1月1日<br>1月1日<br>1月1日<br>1月1日<br>1月1日<br>1月1日<br>1月1日<br>1月1日<br>1月1日<br>1月1日<br>1月1日<br>1月1日<br>1月1日<br>1月1日<br>1月1日<br>1月11日<br>1月11日<br>1月111日<br>1月111日<br>1月111日<br>1月111日<br>1月111日<br>1月111日<br>1月111<br>1月1111<br>1月11111<br>1月11111<br>1月11111<br>111111 | 全 たの都道府県1歳姓から<br>7歳地以外の地域               |
|---------|---------|----------------------------------------------|------------------------------------------------------------|----------------------------------------------------------------------------------------------------|----------------------------------------------------------------------------------------------------|----------------------------------------------------------------------------------------------------|----------------------------------------------------------------------------------------------------|----------------------------------------------------------------------------------------------------|-----------------------------------------|
|         |         | 7歳時<br>(3945)                                |                                                            |                                                                                                    |                                                                                                    |                                                                                                    | Balan Local/Tele<br>Balan Sama<br>Halan Ligan, Janagan<br>Balan Ligan, Janagan<br>Sama                                                                                                    | 1         1         1         1         1         1         1         1         1         1         1         1         1         1         1         1         1         1         1         1         1         1         1         1         1         1         1         1         1         1         1         1         1         1         1         1         1         1         1         1         1         1         1         1         1         1         1         1         1         1         1         1         1         1         1         1         1         1         1         1         1         1         1         1         1         1         1         1         1         1         1         1         1         1         1         1         1         1         1         1         1         1         1         1         1         1         1         1         1         1         1         1         1         1         1         1         1         1         1         1         1         1         1         1         1         1         1                                                                                                            | 10歳 11歳 11歳 11歳 11歳 11歳 11歳 11歳 11歳 11歳 |
| ービス)    | 書張の地域区分 | 名(19)(1)(1)(1)(1)(1)(1)(1)(1)(1)(1)(1)(1)(1) |                                                            |                                                                                                    |                                                                                                    | 化碳酸 國政府<br>大統領 科森特特                                                                                                    | 0.00         0.00           0.01         0.00           0.01         0.00           0.01         0.01           0.01         0.01           0.01         0.01           0.01         0.01           0.01         0.01           0.01         0.01           0.01         0.01           0.01         0.01           0.01         0.01           0.01         0.01           0.01         0.01           0.01         0.01           0.01         0.01           0.01         0.01           0.01         0.01           0.01         0.01           0.01         0.01           0.01         0.01           0.01         0.01           0.01         0.01           0.01         0.01           0.01         0.01           0.01         0.01           0.01         0.01           0.01         0.01           0.01         0.01           0.01         0.01           0.01         0.01           0.01         0.01           0.01 <td>월요년 전문년 월요년<br/>1848년 1948년 - 월84년<br/>1848년 1848년 - 월84년 - 월14년 - 월14년<br/>1848년 - 월14년 - 월14년 - 월14년 - 월14년</td> <td>Read 51001</td>                                                                                                    | 월요년 전문년 월요년<br>1848년 1948년 - 월84년<br>1848년 1848년 - 월84년 - 월14년 - 월14년<br>1848년 - 월14년 - 월14년 - 월14년 - 월14년                                                                                                    | Read 51001                              |
| 域(障害児サ  | 見直し後の論  | 5.88.86<br>(10%)                             |                                                            |                                                                                                    | 御護廉 勝号者、つく科者                                                                                                    | A set of the set of the set of th | 2016<br>1940 - 2016<br>1941 - 2016<br>1941 - 2016<br>1 | Marror Marro                                                                                                    |                                         |
| 或区分の適用地 |         | 4級投<br>(12%)                                 |                                                            | 老士子子、大学学会の御 美麗子                                                                                                    | 建工作 化化学用 化化化合物 化化化合物 化化化合物 化化化合物 化化化合物 化化化合物 化化化合物 化化化合物 化化化合物 化化化合物 化化化合物 化化化合物 化化化合物 化化化合物 化化化合物 化化化合物 化化化合物 化化化合物 化化化合物 化化化合物 化化化合物 化化合物 化化合物 化化合物 化化合物 化化合物 化化合物 化化合物 化化合物 化化合物 化化合物 化化合物 化化合物 化化合物 化化合物 化化合物 化化合物 化化合物 化化合物 化化合物 化化合物 化化合物 化化合物 化化合物 化化合物 化化合物 化化合物 化化合物 化化合物 化化合物 化化合物 化化合物 化化合物 化化合物 化化合物 化化合物 化化合物 化化合物 化化合物 化化合物 化化合物 化化合物 化化合物 化化合物 化化合物 化化合物 化化合物 化化合物 化化合物 化化合物 化化合物 化化合物 化化合物 化化合物 化化合物 化化合物 化化合物 化化合物 化化合物 化合物 | 新闻的 建合合体 建合合体                                                                                                    |                                                                                                    |                                                                                                    |                                         |
| E度における地 |         | 3驟9년<br>(15%)                                | 業京都 武藏野市、国分寺市、道道市、東久國朱市                                    | 有些能。我让在这时,预定的<br>于能能,在这些问题的。<br>他们的一些的"我们"。<br>这些说,这里子,这些说,就是你,说我你,这些我们,<br>你可能。我们不是你。<br>这么?""我们,我们不是你。"<br>这些说,我们就是你。" | 和可比較通過機能                                                                                                    |                                                                                                    | 4                                                                                                    |                                                                                                    |                                         |
| 13~5年   |         | 2歳地<br>(16%)                                 | 千葉県 祉行浦市、印西市<br>東京都 町田市、治江市、多隆市<br>神奈川県 捕浜市、川崎市<br>大阪科 大阪市 |                                                                                                    |                                                                                                    |                                                                                                    |                                                                                                    |                                                                                                    |                                         |
| 令       |         | 1級地<br>(20%)<br>級地 東京都特別区                    | (0.46)<br>(696)                                            | 載把<br>5%))                                                                                                    | 緩地<br>296)                                                                                                    | 84.88<br>(966)                                                                                                    | R B B                                                                                                    | E Se S                                                                                                    | の他<br>0.960                             |
| 0       |         |                                              |                                                            | w 5                                                                                                    | 4.0                                                                                                    | w.:                                                                                                    | 現行の蜂帯児の地域区分                                                                                                    | R0                                                                                                    | τ -                                     |

### 3. 居宅介護等の変更

居宅介護等(居宅介護・重度訪問介護・行動援護・同行援護)の変更点について案内します。

#### 3-1.暫定版での入力制限

暫定版(Ver7.0.0.0)では以下の内容の入力制限を行っています。(※3月以前については、これまで通り入力が可能です。)

(4月分 入力可能)

・記録票予定入力、提供票形式予定入力 ・日報予定入力 ・提供記録簿入力(日報作成は不可) (4月分 入力不可)

・記録票実績入力、提供票形式実績入力・日報実績入力

| 🖳 אראב-                                                                              |                                                                                                    | <b>—</b> ×                                                                                                    |
|--------------------------------------------------------------------------------------|----------------------------------------------------------------------------------------------------|----------------------------------------------------------------------------------------------------|
| <ul> <li>✓ メッセージ <u>インフォ・テックか</u></li> <li>計画<br/>相談支援</li> <li>居宅介護 通所支援</li> </ul> | らのメッセージはこちら<br>爰 移動支援 簡易移動                                                                                                    |                                                                                                    |
| <ul> <li>事業所台帳</li> <li>利用者台帳</li> <li>担当者台帳</li> </ul>                              | <ul> <li>■ 記録票予定入力</li> <li>● 日報予定入力</li> <li>● 1</li> <li>● 日報予定入力</li> <li>● 1</li> <li>● 利用者調査票</li> <li>■ 提供票実績入力</li> <li>● E宅介護計画</li> </ul> | バージョン: 6.15.0.0<br>お客様番号: SUP-001<br>サーバ名 : (LOCAL)<br>データ名 : DATA0001<br>ユーザ名 : kanri<br>データ説明:基本データ<br>データベースの空き容量: 10,212MB |
| □ 利用者別対応履歴                                                                           | <ul> <li>■ 記録票実績入力</li> <li>■ 提供記録簿入</li> <li>■ 提供記録簿入</li> </ul>                                                                                  | データファイル設定<br>ま                                                                                                    |
| ▲ 保険者台帳                                                                              | <ul> <li>一、帳票印刷処理</li> <li>一、給付費請求書</li> <li>一、年間帳票印刷</li> <li>一、契約内容報告</li> <li>一、上限額管理入力</li> <li>一、上限額管理結果</li> </ul>                           | 書                                                                                                    |
|                                                                                      | ● 担当者給与計算 ● 担当者給与計算 ● 利用者負担入金額                                                                                                    | 管理                                                                                                    |

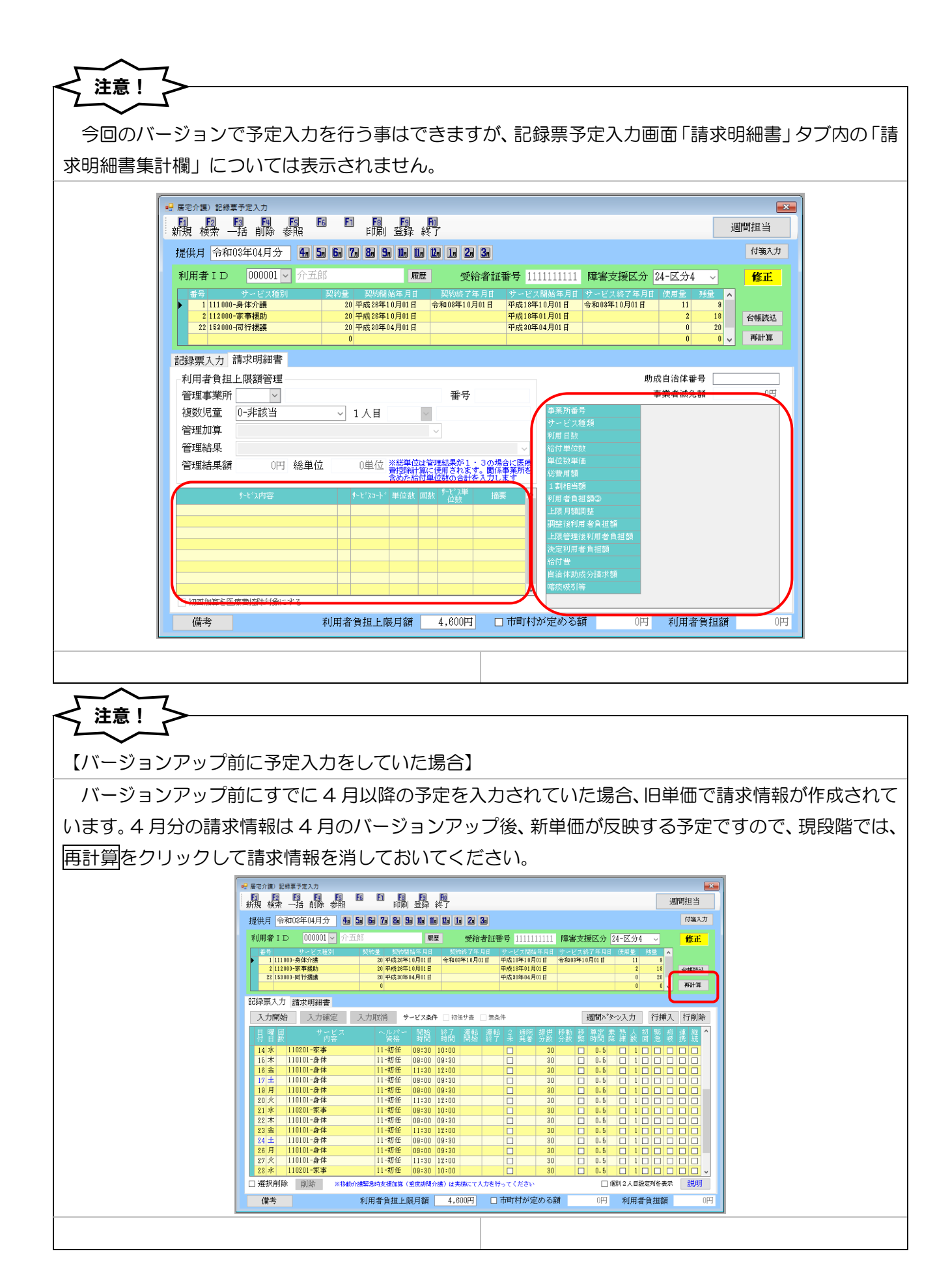

#### 3-2. (重度訪問介護)移動介護緊急時支援加算

重度訪問介護において、ヘルパーが運転する自動車で障害者を移送する際に、利用者の求めや体調の 変化等に応じて駐停車をして、喀痰吸引などの医療的ケアや体位調整等の支援を緊急的に行った場合、 その緊急性や安全管理等を行った場合に加算を算定することができるようになりました。

#### 〔算定要件〕

利用者を自らの運転する車両に乗車させて走行させる場合であって、外出時における移動中の介護を行う一環として、当該利用者からの要請等に基づき、当該車両を駐停車して、喀痰吸引、体位変換その他の必要な支援を緊急に行った場合にあたっては、利用者1人に対し、一日につき所定単位数を加算する。

#### <記録票予定入力画面>

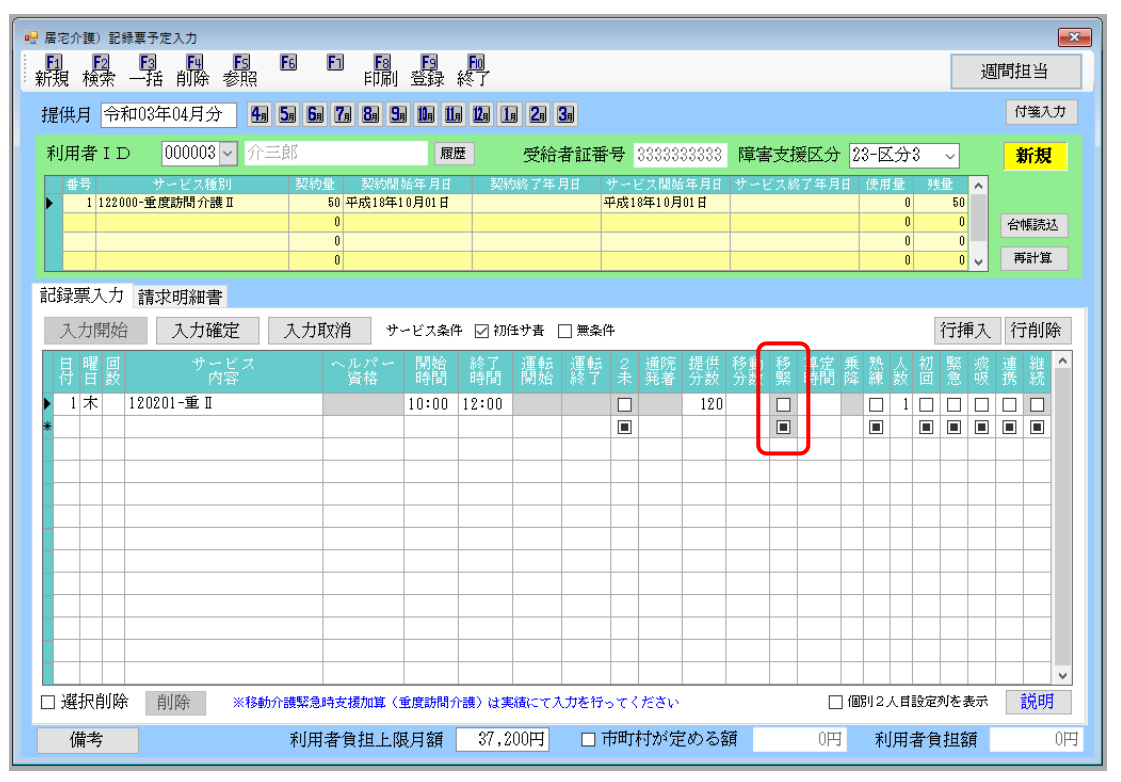

#### 移動介護緊急時支援加算のポイント

【入力は実績入力画面でのみ可能です】

「移動介護緊急時支援加算」については、記録表予定入力画面に項目が追加されていますが、予定で は入力できません。実績入力画面にて直接入力することができるようになります。(※現バージョンで は実績の入力できません。)

#### 3-3. サービス提供実績記録票の様式変更

改正に伴い、サービス提供実績記録票の様式が変更されました。

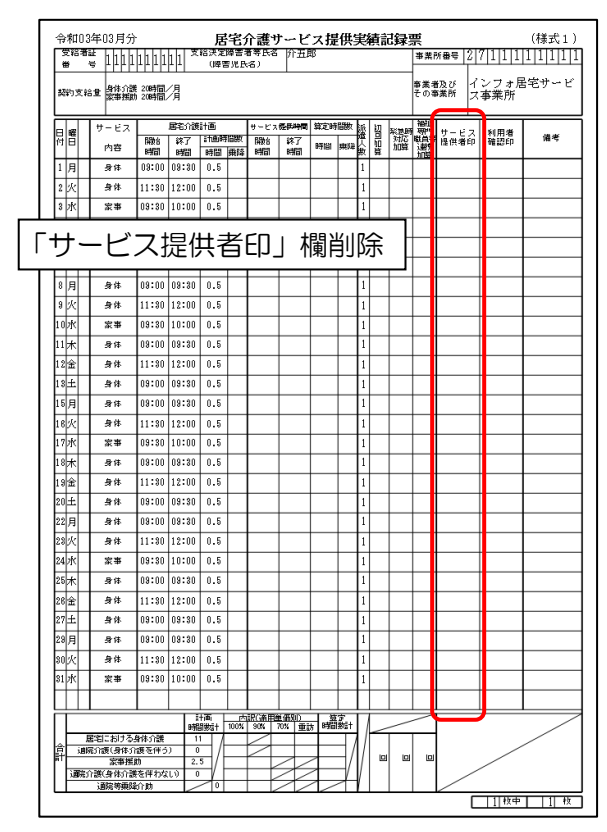

#### 【旧様式】(令和3年3月まで)居宅介護

#### 【旧様式】(令和3年3月まで)行動援護

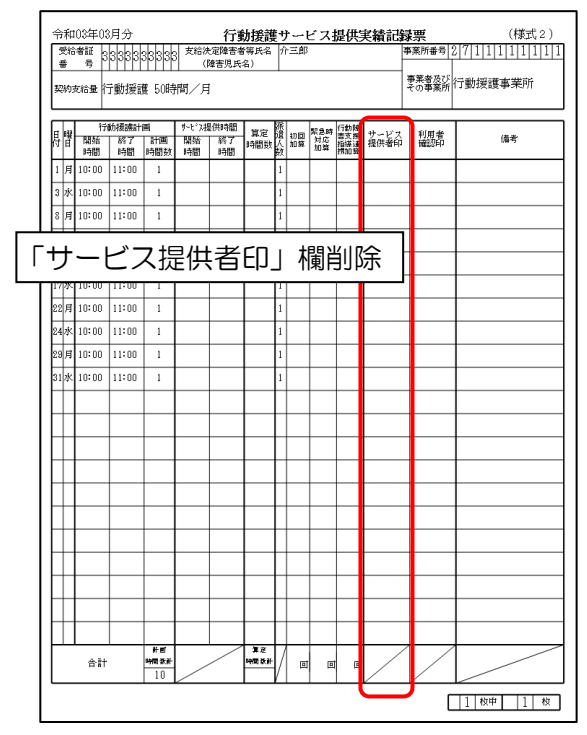

#### 【新様式】(令和3年4月から)居宅介護

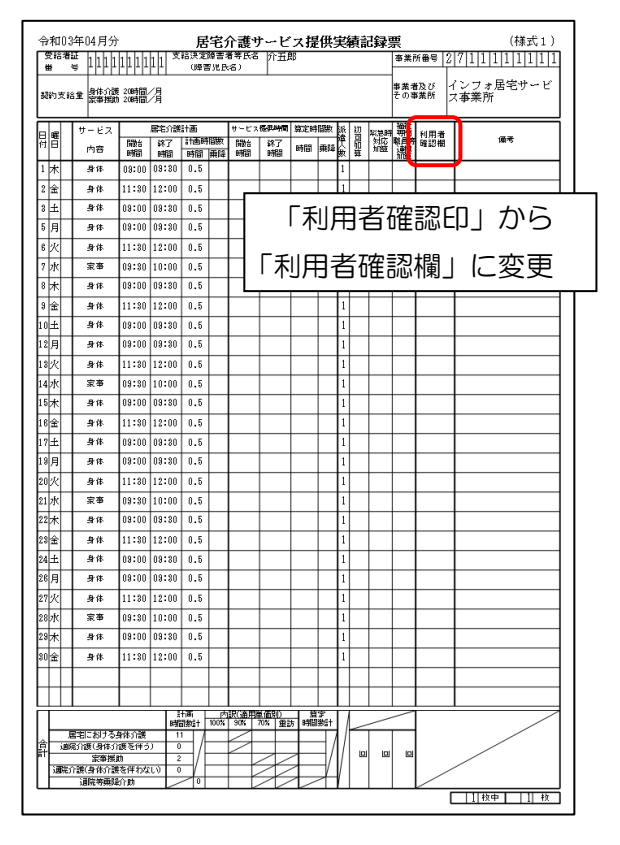

#### 【新様式】(令和3年4月から)行動援護

| 9<br>有<br>契 | 8給<br>計<br>約3 | 者証<br>号<br>5<br>5<br>6<br>6<br>8 | 3333<br>了動援言        | 33333<br>獲 50時 | 支給後<br>(1)<br>間/月  | (定障害者<br>障害児氏    | (等氏名<br>名) | ĥ=           | ġβ                  |                   |            | ■菜所番号<br>■菜者及び<br>その事業所 | 2 7 1 1 1 1 1 1 1 <br>行動援護事業所 |
|-------------|---------------|----------------------------------|---------------------|----------------|--------------------|------------------|------------|--------------|---------------------|-------------------|------------|-------------------------|-------------------------------|
| Ħ           | 曜日            | 行<br>開始<br>時間                    | 動援護計<br>  終了<br> 時間 | 画<br>計画<br>時間数 | %-t'ス橋<br>開菇<br>時間 | (供時間<br>終了<br>時間 | 算定<br>時間数  | <b>派遣人</b> 数 | 回 緊急時<br>第二対応<br>加算 | 行動間<br>管支送<br>採加業 | 利用者<br>確認権 |                         | 備考                            |
| 5           | 肩             | 10:00                            | 11:00               | 1              |                    | r I              |            |              |                     |                   |            |                         |                               |
| 7           | 水             | 10:00                            | 11:00               | 1              |                    |                  |            | Γ            | 利用                  | ₽₹                | ち 確        | 認F                      | ∏   から                        |
| 12          | 月             | 10:00                            | 11:00               | 1              |                    |                  |            | ·            | 101                 |                   | _          | - 1010                  |                               |
| 14          | 水             | 10:00                            | 11:00               | 1              |                    |                  | Ľ          | ₹II          | 田君                  | ちん                | 霍認         | 檑I                      | に変更                           |
| 19          | 肩             | 10:00                            | 11:00               | 1              |                    |                  | . ,        | 19           |                     |                   |            |                         |                               |
| 21          | 水             | 10:00                            | 11:00               | 1              |                    |                  |            | 1            |                     |                   |            |                         |                               |
| 26          | 月             | 10:00                            | 11:00               | 1              |                    |                  |            | 1            |                     |                   |            |                         |                               |
| 28          | 水             | 10:00                            | 11:00               | 1              |                    |                  |            | 1            |                     |                   |            |                         |                               |
|             |               |                                  |                     |                |                    |                  |            |              |                     |                   |            |                         |                               |
|             |               |                                  |                     |                |                    |                  |            |              |                     |                   |            |                         |                               |
|             |               |                                  |                     |                |                    |                  |            |              |                     |                   |            |                         |                               |
|             |               |                                  |                     |                |                    |                  |            |              |                     |                   |            |                         |                               |
|             |               |                                  |                     |                |                    |                  |            |              |                     |                   |            |                         |                               |
|             |               |                                  |                     |                |                    |                  |            |              |                     |                   |            |                         |                               |
|             |               |                                  |                     |                |                    |                  |            |              |                     |                   |            |                         |                               |
|             |               |                                  |                     |                |                    |                  |            |              |                     |                   |            |                         |                               |
|             |               |                                  |                     |                |                    |                  |            |              |                     |                   |            |                         |                               |
|             |               |                                  |                     |                |                    |                  |            |              |                     |                   |            |                         |                               |
|             |               |                                  |                     |                |                    |                  |            |              |                     |                   |            |                         |                               |
|             |               |                                  |                     |                |                    |                  |            |              |                     |                   |            |                         |                               |
|             |               |                                  |                     |                |                    |                  |            |              |                     |                   |            |                         |                               |
|             |               | 合計                               |                     | 并回<br>中国政计     |                    |                  | 第正<br>時間放計 | /            | e e                 | ø                 |            |                         |                               |

| 令和03<br>受紹着       | 3年03月分<br>11 333333 | 33333    | 日<br>支給決策<br>(源: | 行援                    | 護サー          | ビス提<br><sup>三郎</sup> | 供実績            | 青青    | 録        | 票<br>事業         | 所番号 2        | ()<br>7 1 1 1 | 様式19)<br>1 <u>11111</u> |
|-------------------|---------------------|----------|------------------|-----------------------|--------------|----------------------|----------------|-------|----------|-----------------|--------------|---------------|-------------------------|
| 副約支約              | 8茎 同行推調             | 50時間/)   | 4                |                       | <u> </u>     |                      |                |       |          | <b>事業</b><br>その | 着及び<br>事業所 同 | 行援護           |                         |
|                   | 1 #_63              | 1 15     | 行物速计的            | 31                    | <b>サード</b> ス | 現供時間                 |                | - Sik |          | 770.0           |              |               |                         |
| 日曜                | リービス                | 開始時間     | 终了時間             | 。<br>[1百]<br>[15][16] | 開始時間         | 终了時間                 | 算定<br>時間       | 罿     | 初回<br>如弊 | 遊               | サービス<br>提供着印 | 利用者<br>確認印    | 備考                      |
| 1月                | 司行<br>(卸任者等)        | 10:00    | 11:00            | 1                     |              |                      |                | 1     |          |                 |              |               |                         |
| 3水                | - 司行<br>(初任者等)      | 10:00    | 11:00            | 1                     |              |                      |                | 1     |          |                 |              |               |                         |
| 8月                | 司行<br>(初任者等)        | 10:00    | 11:00            | 1                     |              |                      |                | 1     |          |                 |              |               |                         |
| <u> </u>          | hora -              | × —      |                  |                       |              | 100                  | NV-15          |       |          | $\Box$          |              |               |                         |
| 1 7               | ナーヒ                 | ニス       | 促伊               | ŧ省                    | Fh7          | 儞                    | 削              | 沶     |          |                 |              |               |                         |
|                   | (10)(1/8/57)        | <u> </u> |                  |                       |              |                      |                |       |          |                 |              |               |                         |
| 22月               | (初任者等)              | 10:00    | 11:00            | 1                     |              |                      |                | 1     |          |                 |              |               |                         |
| 24水               | (初任者等)              | 10:00    | 11:00            | 1                     |              |                      |                | 1     |          |                 |              |               |                         |
| 29月               | 0)11<br>(初任者等)      | 10:00    | 11:00            | 1                     |              |                      |                | 1     |          |                 |              |               |                         |
| 31 <del>J</del> K | 回17<br>(初任者等)       | 10:00    | 11:00            | 1                     |              |                      |                | 1     |          |                 |              |               |                         |
|                   |                     |          |                  |                       |              |                      |                |       |          |                 |              |               |                         |
|                   |                     |          |                  |                       |              |                      |                |       |          |                 |              |               |                         |
|                   |                     |          |                  |                       |              |                      |                |       |          |                 |              |               |                         |
|                   |                     |          |                  |                       |              |                      |                |       |          |                 |              |               |                         |
|                   |                     |          |                  |                       |              |                      |                |       |          |                 |              |               |                         |
|                   |                     |          |                  |                       |              |                      |                |       |          |                 |              |               |                         |
|                   |                     |          |                  |                       |              |                      |                |       |          |                 |              |               |                         |
|                   |                     |          |                  |                       |              |                      |                |       |          |                 |              |               |                         |
|                   |                     |          |                  |                       |              |                      |                |       |          |                 |              |               |                         |
|                   |                     |          |                  |                       |              |                      |                |       |          |                 |              |               |                         |
|                   |                     |          |                  |                       |              |                      |                |       |          |                 |              |               |                         |
|                   |                     |          |                  |                       |              |                      |                |       |          |                 |              |               |                         |
|                   |                     |          |                  |                       |              |                      |                |       |          |                 |              |               |                         |
|                   |                     |          |                  |                       |              |                      |                |       |          |                 |              |               |                         |
|                   |                     |          |                  |                       |              |                      |                |       |          |                 |              |               |                         |
|                   |                     |          |                  |                       |              |                      |                |       |          |                 |              |               |                         |
|                   |                     |          |                  |                       |              |                      |                |       |          |                 |              |               |                         |
|                   |                     |          |                  |                       |              |                      |                |       |          |                 |              |               |                         |
| Ť                 | •                   |          |                  | 1118)<br>148390-14    | -<br>        | 単価別)<br>30%          | 豊字<br>時間約:+    | 17    |          |                 |              | ,             |                         |
|                   | 合計                  | +        |                  | ₩нш68.аТ<br>10        | 1004         | /                    | - 100 (30 (a l | 1/    |          | 0               |              | /             | _                       |
|                   |                     |          |                  |                       |              |                      |                | ¥.    |          |                 | <u> </u>     | 11            |                         |

#### 【旧様式】(令和3年3月まで)同行援護【新様式】(令和3年4月から)同行援護

#### 【旧様式】(令和3年3月まで)重度訪問【新様式】(令和3年4月から)重度訪問

| Ŷ  | 7        | 印  | 03 | 年03月分           |          |          | 重度         | 訪              | 問介           | 護サ-        | -ビン       | ス提     | 伊   | 镁         | 績 | 記錄           | 镖          |           |           | (様式    | 3-1)       |
|----|----------|----|----|-----------------|----------|----------|------------|----------------|--------------|------------|-----------|--------|-----|-----------|---|--------------|------------|-----------|-----------|--------|------------|
| 5  | 受手       | 給  | 者  | 证 33333<br>异    | 3333     | 333 3    | と給決:<br>(間 | 記障<br>:害児      | 害者等;<br>(氏名) | 5名介        | 三郎        |        |     |           |   |              | 事業所        | 쬶号        | 27        | 1 1 1  | 1  1 1 1 1 |
| 契  | 34<br>34 | 63 | 电枪 | ±<br>量区分€       | Ē        | 度訪       | 明介討        | € 51           | 時間/          | /月         |           |        |     |           |   |              | 事業者<br>その事 | )及び<br>業所 | イン<br>業所  | フォ重    | 度訪介事       |
|    |          | æ  |    | н <b></b>       | 重        | 度訪問了     | ) 護計画      | i              | サービス         | 優長時間       | 算定時       | 闘救     | 派   | ٦         |   | 및<br>위우.B    | 덥拢         | ++        |           | 100%   |            |
| 苻  |          | Ē  |    | ्रम्बर<br>अस्टर | 開始<br>時間 | 終了<br>時間 | 計画時<br>時間  | 間数<br>移動       | 開始<br>時間     | 終了<br>時間   | 時間        | 经助     | 違人数 | 行支援       |   | 加藍           | 這措         | 提供        | 着印        | 演習印    | 備考         |
| 1  | ,        | 月  |    |                 | 10:00    | 11:00    | 1          | 0              |              |            |           |        | 1   |           |   |              |            |           |           |        |            |
| 3  | ŀ        | ĸ  |    |                 | 10:00    | 11:00    | 1          | 0              |              |            |           |        | 1   |           |   |              |            |           |           |        |            |
| 8  | ļ        | 月  |    |                 | 10:00    | 11:00    | 1          | 0              |              |            |           |        | 1   |           |   |              |            |           |           |        |            |
|    | - ,      | +  | +  |                 | _ د      | ,<br>1+∈ | ∍ /++      |                | ∠∟           | <u>י ר</u> | +89       | ж      |     | 2         | > |              |            |           |           |        |            |
| I  |          | 2  | )  | -6              | - /      | 、行       | =1ナ        | Έ              | 3 []         | ٦٦         | 恦剌        | Ħ      | IJŀ | <u>کر</u> | 7 |              |            |           |           |        |            |
| 17 | 1        | 水  |    |                 | 10:00    | 11:00    | 1          | 0              |              |            |           |        | 1   |           |   |              |            |           |           |        |            |
| 22 | 2        | 月  |    |                 | 10:00    | 11:00    | 1          | 0              |              |            |           |        | 1   |           |   |              |            |           |           |        |            |
| 24 | ŀ        | ĸ  |    |                 | 10:00    | 11:00    | 1          | 0              |              |            |           |        | 1   |           |   |              |            |           |           |        |            |
| 29 | 9        | 月  |    |                 | 10:00    | 11:00    | 1          | 0              |              |            |           |        | 1   |           |   |              |            |           |           |        |            |
| 81 | ŀ        | ĸ  |    |                 | 10:00    | 11:00    | 1          | 0              |              |            |           |        | 1   |           |   |              |            |           |           |        |            |
|    |          |    |    |                 |          |          |            |                |              |            |           |        |     |           |   |              |            |           |           |        |            |
|    |          |    |    |                 |          |          |            |                |              |            |           |        |     |           |   |              |            |           |           |        |            |
| Γ  | T        |    |    |                 |          |          |            |                |              |            |           |        |     |           |   |              |            |           |           |        |            |
| Γ  | T        |    |    |                 |          |          |            |                |              |            |           |        |     |           |   |              |            |           |           |        |            |
| Γ  | T        |    |    |                 |          |          |            |                |              |            |           |        |     |           |   |              |            |           |           |        |            |
| Γ  | T        |    |    |                 |          |          |            |                |              |            |           |        |     |           |   |              |            |           |           |        |            |
| Γ  | T        |    |    |                 |          |          |            |                |              |            |           |        |     |           |   |              |            |           |           |        |            |
|    | I        |    |    |                 |          |          |            |                |              |            |           |        |     |           |   |              |            |           |           |        |            |
|    | T        |    |    |                 |          |          |            |                |              |            |           |        |     |           |   |              |            |           |           |        |            |
|    | I        |    |    |                 |          |          |            |                |              |            |           |        |     |           |   |              |            |           |           |        |            |
|    | I        |    |    |                 |          |          |            |                |              |            |           |        |     |           |   |              |            |           |           |        |            |
|    | Ī        |    |    |                 |          |          |            |                |              |            |           |        |     |           |   |              |            |           |           |        |            |
|    | I        |    |    |                 |          |          |            |                |              |            |           |        |     |           |   |              |            |           |           |        |            |
|    |          |    |    | 移動介護            | 分        |          |            | 0              |              |            | $\square$ |        | V   | /         | / | $\mathbb{Z}$ | $\lor$     |           | /         | $\geq$ | $\geq$     |
|    |          |    |    | 合計              |          |          | 10         | $\overline{Z}$ |              |            |           | $\vee$ | /   | Δ         | ٠ | ٥            | C          |           | $\square$ | $\geq$ | $\geq$     |
|    |          |    |    |                 |          |          |            |                |              |            |           |        |     |           |   |              |            |           |           | 1 校中   | 1枚         |

| 契約支給                      | 並 同行孫護       | 50時間/,    | Ħ            |                    |              |              |          |          |            | 事業港<br>その事      | 協び 同名      | <b>子援</b> 護 |          |                    |     |
|---------------------------|--------------|-----------|--------------|--------------------|--------------|--------------|----------|----------|------------|-----------------|------------|-------------|----------|--------------------|-----|
| 日曜日                       | サービス<br>内容   | 同<br>開始時間 | 行摆護計<br>終了時間 | 5<br>  計画<br>  時間数 | サービス<br>開始時間 | 提供時間<br>終了時間 | 算定<br>時間 | 派遣人教     |            | 繁魚網<br>対応<br>加度 | 利用者<br>確認簡 | 1           | 備考       | ]                  |     |
| 5月                        | 司行<br>(初任者等) | 10:00     | 11:00        | 1                  |              |              |          | 1        |            |                 |            |             |          | 1                  |     |
| 7水                        | 司行<br>(初任者等) | 10:00     | 11:00        | 1                  |              |              | Г        | Ŧ        |            | ш=              | ₽₩         | ≣ม∟เ        | <b>-</b> | N 1                | -   |
| 12月                       | 司行<br>(初任者等) | 10:00     | 11:00        | 1                  |              |              | 1        | Λ        | ٦F         | H1              | 白巾         | ぶち          | J] V     | יינ                | 0   |
| 14 水                      | 司行<br>(初任者等) | 10:00     | 11:00        | 1                  |              |              |          | _        | <b>-</b> - | +~ -            | ÷          | 100 .       |          |                    | _   |
| 19月                       | 司行<br>(初任者等) | 10:00     | 11:00        | 1                  |              |              | 丨利       | Ħ        | Ξī         | 当位              | 催認         | 欄」          | に変       | Ž                  | 更   |
| 21 水                      | 司行<br>(初任者等) | 10:00     | 11:00        | 1                  |              |              |          | -        |            |                 |            | _           |          | П                  |     |
| 26月                       | 司行<br>(初任者等) | 10:00     | 11:00        | 1                  |              |              |          | 1        |            |                 |            |             |          |                    |     |
| 28 水                      | 司行<br>(初任者等) | 10:00     | 11:00        | 1                  |              |              |          | 1        |            |                 |            |             |          |                    |     |
|                           |              |           |              |                    |              |              |          |          |            |                 |            |             |          |                    |     |
| $\rightarrow \rightarrow$ |              |           |              |                    |              |              |          |          |            |                 |            |             |          |                    | 1   |
| $\rightarrow \rightarrow$ |              |           |              |                    |              |              |          |          |            |                 |            |             |          | 41                 |     |
| $\square$                 |              |           |              |                    |              |              |          |          |            |                 |            |             |          | 41                 |     |
| $\square$                 |              |           |              |                    |              |              |          |          |            |                 |            |             |          | 41                 |     |
| $\rightarrow \rightarrow$ |              |           |              |                    |              |              |          |          |            |                 |            |             |          | 41                 |     |
| ++                        |              |           |              |                    |              |              |          |          |            |                 |            |             |          | 41                 |     |
| ++                        |              |           |              |                    |              | <u> </u>     |          |          |            |                 |            |             |          | 41                 |     |
| ++                        |              |           |              |                    |              |              |          |          |            |                 |            |             |          | $\left\{ \right\}$ |     |
| ++                        |              |           |              | <u> </u>           |              | <u> </u>     |          |          |            |                 |            | <u> </u>    |          | 41                 |     |
| ++                        |              |           |              | <u> </u>           |              | <u> </u>     |          |          |            |                 |            | <u> </u>    |          | 11                 |     |
| ++                        |              | <u> </u>  |              | <u> </u>           |              | <u> </u>     |          |          |            |                 |            | <u> </u>    |          | +1                 |     |
| ++                        |              |           |              |                    |              |              |          |          | $\vdash$   |                 |            |             |          | $\left  \right $   |     |
| ++                        |              | <u> </u>  |              |                    |              | <u> </u>     |          |          |            |                 |            |             |          | $\left  \right $   |     |
| ++                        |              |           |              | -                  | -            |              |          |          | $\mid$     |                 |            |             |          | $\left  \right $   |     |
| ++                        |              |           |              |                    | <u> </u>     | <u> </u>     |          |          | $\vdash$   |                 |            | <u> </u>    |          | $\left  \right $   |     |
| ++                        |              |           |              |                    | <u> </u>     | <u> </u>     |          |          | $\vdash$   |                 |            | <u> </u>    |          | $\left  \right $   |     |
| ++                        |              |           |              | <u> </u>           | <u> </u>     | <u> </u>     |          | $\vdash$ | $\vdash$   |                 |            | <u> </u>    |          | $\left  \right $   |     |
| ++                        |              |           |              | <u> </u>           | <u> </u>     |              |          |          | $\vdash$   |                 |            | <u> </u>    |          | $\left  \right $   |     |
|                           |              |           |              |                    |              |              |          |          |            |                 |            |             |          | 4                  | l I |

|    | 令和03<br>受給者                       | 3年04月分<br>「副 <u>33</u> 33 | 333:           | 3333             | 重度                | <b>度訪</b><br>定障 | 問介<br>吉者等」       | <b>護サ・</b><br>氏名 介 | ~ビン<br>三郎 | ス提       | 供    | 実績                  | 記録               | 票  | ∎≂ 2                    | (様ま<br>7 1 1 1 | t3-1)<br>11111 |
|----|-----------------------------------|---------------------------|----------------|------------------|-------------------|-----------------|------------------|--------------------|-----------|----------|------|---------------------|------------------|----|-------------------------|----------------|----------------|
| 「移 | 動                                 | 介護                        | 緊              | 急                | 诗                 | 攴               | 援                | 加拿                 | 算_        | ] ;      | 榍    | 讵                   | 助                | ]  | 及び イ<br>葉所業             | ンフォ重<br>新      | 度訪介事           |
|    | 日曜日                               | サービス優長の決況                 | 重)<br>開始<br>時間 | 麦訪問/<br>終了<br>時間 | ?護計調<br>計画時<br>時間 | ā<br>間数<br>終動   | サービス<br>開始<br>時間 | 提供時間<br>除了<br>時間   | 算定時<br>時間 | 間数<br>修動 | 派遣人数 | 可切回すり回転             | 製魚 時<br>対応<br>加算 | 瓣  | 移動介<br>護緊急<br>時支援<br>加算 | 利用者<br>確認欄     | 備考             |
|    | 5月                                |                           | 10:00          | 11:00            | 1                 | 0               |                  |                    |           |          | 1    |                     |                  |    |                         |                |                |
|    | 7水                                |                           | 10:00          | 11:00            | 1                 | 0               |                  | Г                  | ŦII       | m        | ₹    | ≤⊼                  | 在≣               | 친년 | Πı                      | ti             | 2              |
|    | 12月                               |                           | 10:00          | 11:00            | 1                 | 0               |                  |                    | והיוי     |          | E    | 3 0                 | ۳o               | տե | 니니                      | Л.             |                |
|    | 14水                               |                           | 10:00          | 11:00            | 1                 | 0               | Ϊг               | ۲II                | EE:       | ¥        | 72   | £≣                  | ᆋᆥ               | 割  | 1.                      | 亦言             | Ħ              |
|    | 18月                               |                           | 10:00          | 11:00            | 1                 | 0               | Ľ                | <u>ሆ</u> יף        |           |          | 08   | ±ο                  | 6/11             | 粯_ |                         | -23            | <u>ج</u>       |
|    | 21 水                              |                           | 10:00          | 11:00            | 1                 | 0               |                  |                    |           |          | 1    |                     |                  |    |                         |                |                |
|    | 26月                               |                           | 10:00          | 11:00            | 1                 | 0               |                  |                    |           |          | 1    |                     |                  |    |                         |                |                |
|    | 28水                               |                           | 10:00          | 11:00            | 1                 | 0               |                  |                    |           |          | 1    | 1                   |                  |    |                         |                |                |
|    |                                   |                           |                |                  |                   |                 |                  |                    |           |          |      |                     |                  |    |                         |                |                |
|    |                                   |                           |                |                  |                   |                 |                  |                    |           |          |      |                     |                  |    |                         |                |                |
|    |                                   |                           |                |                  |                   |                 |                  |                    |           |          |      | 1                   |                  |    |                         |                |                |
|    |                                   |                           |                |                  |                   |                 |                  |                    |           |          |      | +                   |                  |    |                         |                | <u> </u>       |
|    |                                   |                           |                |                  |                   |                 |                  |                    |           |          |      | +                   |                  |    |                         |                |                |
|    |                                   |                           |                |                  |                   |                 |                  |                    |           |          | +    |                     |                  |    |                         |                |                |
|    |                                   |                           |                |                  |                   |                 |                  |                    |           |          | +    |                     |                  |    |                         |                |                |
|    |                                   |                           |                |                  |                   |                 |                  |                    |           |          |      | +                   |                  |    |                         |                |                |
|    |                                   |                           | $\vdash$       |                  | -                 |                 |                  | -                  | -         |          |      | +                   |                  |    |                         |                |                |
|    | $\left  \right  + \left  \right $ |                           |                |                  | -                 |                 |                  |                    |           |          | +    | +                   |                  | -  |                         |                |                |
|    | $\left  \right  + \left  \right $ |                           | -              |                  |                   |                 |                  |                    | -         |          | +    | +                   |                  | -  |                         | <u> </u>       |                |
|    | $\left  \right $                  |                           | -              |                  |                   |                 |                  |                    |           |          | +    | +                   |                  | -  |                         |                |                |
|    | $\left  \right $                  |                           | -              |                  |                   |                 |                  | -                  | -         |          | +    | +                   |                  | -  |                         |                |                |
|    |                                   |                           | -              |                  | -                 |                 |                  |                    | -         |          |      | +                   |                  | -  |                         |                |                |
|    |                                   |                           | -              |                  | -                 |                 |                  | <u> </u>           | -         |          | +    | +                   |                  | -  |                         |                |                |
|    |                                   | <br>移動介譜                  | L<br>钤         |                  |                   | 0               | $\geq$           |                    |           |          | Ζ    | $\overline{\nabla}$ |                  | Ζ  |                         | $\geq$         |                |
|    |                                   | 合計                        |                |                  | 8                 | $\square$       | $\square$        | $\lor$             | ]         | /        | Λ    |                     |                  | ٥  | C                       | $\sim$         |                |
|    |                                   |                           |                |                  |                   |                 |                  |                    |           |          |      |                     |                  |    |                         | 1 枚中           | 1枚             |

### 4. 通所支援の変更

通所支援(児童発達支援・放課後等デイサービス・居宅児童発達支援)における変更点について案内します。

#### 4-1.暫定版での入力制限

通所支援(児童発達支援・放課後等デイサービス・居宅児童発達支援)について、事業所の区分など基本的な算定の考え方が大きく変更されるため、4月の予定は入力方法が大きく変わります。そのため、 暫定版(Ver7.0.0.0)では、確定版のバージョンアップがされるまでの間、4月の予定入力から実績入 力まですべての機能を停止しています。(※3月以前については、これまで通り入力が可能です。)

#### (4月分 入力不可)

・記録票実績入力 ・日報予定入力 ・記録票実績入力

| ₽ X1>X=-                 |                     |             | ×                                              |
|--------------------------|---------------------|-------------|------------------------------------------------|
| M メッセージ <u>インフォ・テックカ</u> | <u>いらのメッセージはこちら</u> | 0           |                                                |
| 計画 居宅介護 通所支援             | 援 移動支援 簡易移動         |             | 総合支援版<br>株式会社インフォ・テック                          |
|                          |                     |             | バージョン:6.15.0.0<br>お客様番号:SUP-001                |
| □ 事業所台帳                  | ■ 記録票予定入力           |             | サーバ名 :(LOCAL)<br>データ名 :DATA0001<br>ユーザ名 :kanri |
| 1 利用者台帳                  | ▶ 日報予定入力            |             | データ説明:基本データ                                    |
|                          | ■ 記録票実績入力           |             | データベースの空き容量:10,212MB                           |
| 111 利用者別対応履歴             |                     |             | データファイル設定                                      |
| 13/3 2/3/3/3/0/18/12     |                     |             |                                                |
|                          |                     |             |                                                |
| □ 保険者台帳                  | <b>一</b> 帳票印刷処理     | □ 給付費請求書    |                                                |
|                          | 🚍 年間帳票印刷            | 🔲 契約内容報告書   |                                                |
|                          | ☐ 上限額管理入力           | 🔲 上限額管理結果票  |                                                |
|                          |                     | □ 利用者負担入金管理 | 伝送取込送信ソフト                                      |
|                          |                     |             | 業務終了                                           |
|                          |                     |             |                                                |

### 5. 相談支援の変更

相談支援(計画相談支援・児童相談支援)おける変更点について案内します。

#### 5-1.暫定版での入力制限

暫定版(Ver7.0.0.0)では以下の内容の入力制限を行っています。(※3月以前については、これまで通り入力が可能です。)

(入力不可)

•相談支援実績入力

| 🖳 ฬาวหมีน-                 |                    |             | ×                                              |
|----------------------------|--------------------|-------------|------------------------------------------------|
| 🛛 🔄 メッセージ <u>インフォ・テックカ</u> | <u>らのメッセージはこちら</u> | 0           |                                                |
| 計画 相談支援 居宅介護 通所支援          | 爰 移動支援 簡易移動        |             | 総合支援版<br>株式会社インフォ・テック                          |
|                            |                    |             | バージョン:6.15.0.0<br>お客様番号:SUP-001                |
| □ 事業所台帳                    | 🔲 サービス等利用計画案       | □ 申請者の現状    | サーバ名 :(LOCAL)<br>データ名 :DATA0001<br>ユーザ名 :kanni |
| □ 利用者台帳                    | 📋 サービス等利用計画        | ▶ サービス担当者会議 | データ説明:基本データ                                    |
| □□ 相談支援専門員台帳               | モニタリング報告書          | 入院時情報提供書    |                                                |
| 1 利用者別対応履歴                 | 相談支援実績入力           |             | テータノアイル設定                                      |
|                            |                    |             |                                                |
| 🛄 保険者台帳                    | 😑 帳票印刷処理           | 給付費請求書      |                                                |
|                            |                    | 2 契約内容報告書   |                                                |
|                            | 📋 上限額管理入力          | □ 上限額管理結果票  |                                                |
|                            |                    |             | 伝达取込送信ソフト                                      |
|                            |                    |             | 業務終了                                           |
|                            |                    |             |                                                |

### 6. 移動支援の変更

#### 6-1.大阪市の移動支援の令和3年3月単価

大阪市移動支援について、<u>令和3年3月提供分</u>から報酬単価が変わりました。新単価で算定するためには、「電子請求受付システム」より新しい単位数マスタをダウンロードし、介五郎にてマスタの取り込みを行い、適用する必要があります。

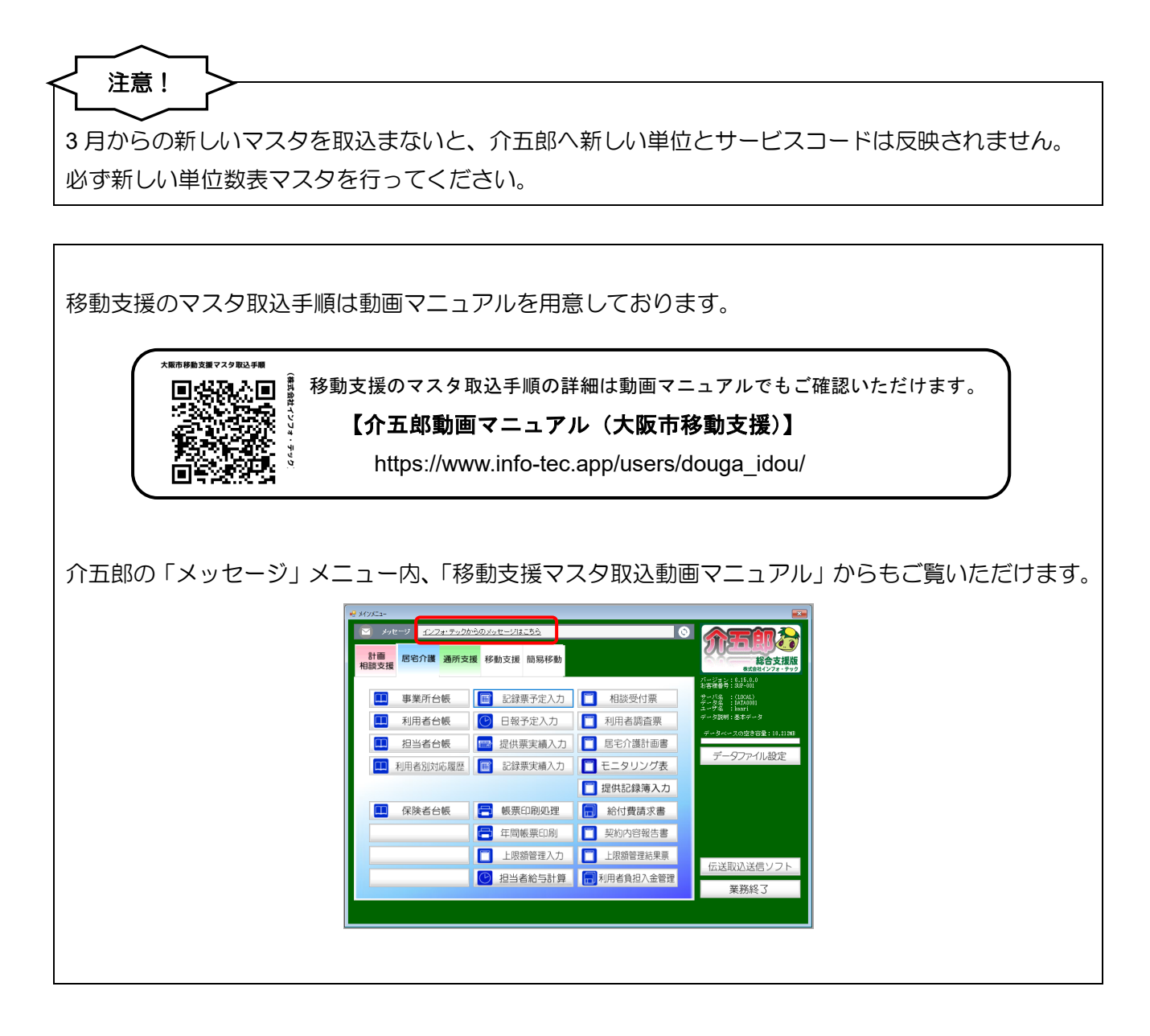

#### <電子請求受付システムからの単位数表マスタの取得>

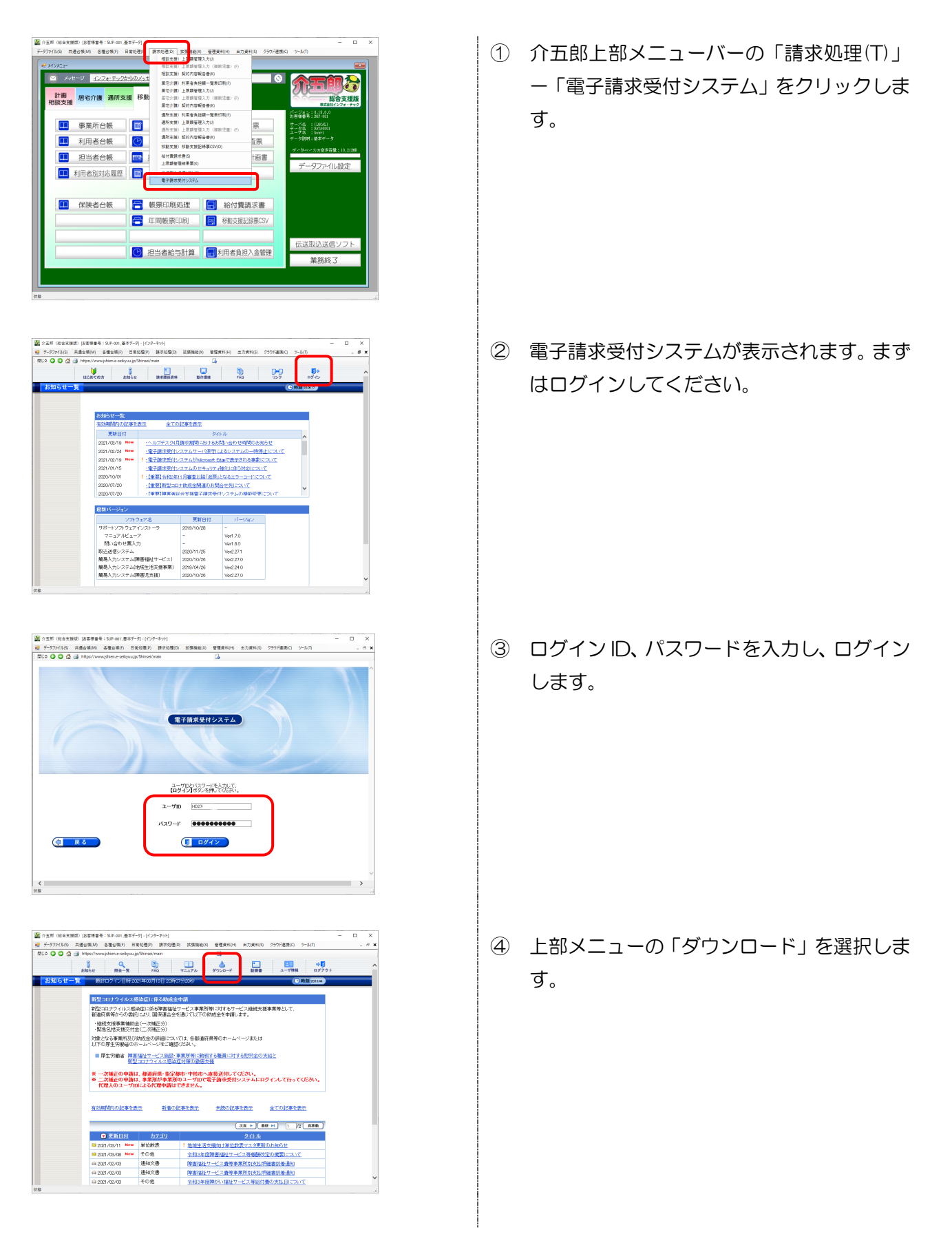

| Control (1993) (1993) (1993) (1995) (1995) | ⑤ 【地域生活支援事業】の「地域生活支援単位<br>数表ダウンロード」の行にある詳細をクリッ<br>クします。 |
|----------------------------------------------------------------------------------------------------|---------------------------------------------------------|
| ■ 2520 (025188) (026184) (027-01)       - 0 ×         ■ 7-77/101 R48400 248400 R5000 12401 (27401 27401 27-01)       - 0 ×         ■ 3.0 0 0 1 10/000/001 10/00000000000000000                                                                                                    | ⑥ 都道府県名に「大阪府」が表示されているの<br>を確認したら、検索をクリックします。            |
| ▲ 0.21 Web/98/D LORS#\$\$\$ 10000 BF1/D1 (10/2-bb1)                                                                                                    | ⑦ 「大阪市」の行の保存ボタンをクリックしま<br>す。                            |
| アナイルのダウンロード     ×       このファイルを聞くか、または保存しますか?       そ前: 大阪市 地域生活支援単位数表20210311017.csv<br>埋張: Microsoft Excel CSVファイル<br>発信元: www.jehien.e-selkyuu.jp       夏(0)       原行(s)       早ッンセル       夏(0)       原行(s)       キャンセル       夏(0)       泉子(s)       キャンセル       夏(10)       泉子(s)       キャンセル       夏(10)       泉子(s)       キャンセル                                                                                                    | ⑧ ファイルのダウンロード画面が表示された<br>ら、保存(S)をクリックします。               |

|                       | DC 1 87/    | hard .     |               |     |             |   |        | S7/2 hard of | 120.00   |    |
|-----------------------|-------------|------------|---------------|-----|-------------|---|--------|--------------|----------|----|
| · · · · ·             | N. > 7.6    | 1777       |               |     | ~           | 0 | 193    | 7.891978     | 100.000  |    |
| #理 ▼ 新しいフォル           | 9-          |            |               |     |             |   |        |              | 80 -     |    |
| PC                    | ^ 名前        |            | ^             | 更新  | 日時          |   | 種類     |              | サイズ      |    |
| 🧊 3D オブジェクト           | in in       | fo         |               | 202 | /03/19 20:2 | 9 | 724700 | オルダー         |          |    |
| 🕹 ダウンロード              |             |            |               |     |             |   |        |              |          |    |
| 📃 デスクトップ              |             |            |               |     |             |   |        |              |          |    |
| F#1X7F                |             |            |               |     |             |   |        |              |          |    |
| E 1054                |             |            |               |     |             |   |        |              |          |    |
| E77                   |             |            |               |     |             |   |        |              |          |    |
| J = 1-599 Windows (C) |             |            |               |     |             |   |        |              |          |    |
| DATADRIVE1 (D:        |             |            |               |     |             |   |        |              |          |    |
| - backup_support      |             |            |               |     |             |   |        |              |          |    |
| ネットワーク                | •           |            |               |     |             |   |        |              |          |    |
| 77+11/6(N): 🔣         | 阪市_地域生      | 活支援単位数表202 | 210311017.csv |     |             |   |        |              |          | _  |
| ファイルの種類(T): Op        | enOffice.on | 1.1 表計算    |               |     |             | - |        |              | <b>_</b> |    |
| フォルダーの非表示             |             |            |               |     |             | ſ | ff     | 存(S)         | キャン      | セル |
|                       |             |            |               |     |             |   |        |              |          |    |
|                       |             |            |               |     |             |   |        |              |          |    |
| ウンロードの完了              |             |            |               |     |             |   | -      |              | ×        | ,  |
| y 1                   | ウンロード       | が完了しました    | ŧ             |     |             |   |        |              |          |    |

| www.ishien.e.seik           | uu in 。 地域生活支援单位数率20210311017.cov                            |
|-----------------------------|--------------------------------------------------------------|
| , in the set of             |                                                              |
| ダウンロード:<br>ダウンロード先:<br>転送率: | 71.3 KB / 1 秒<br>¥大阪市_地域生活支援単位数表20210311017.csv<br>71.3 KB/秒 |
| □ ダウンロードの完了                 | 「後、このダイアログ ポックスを閉じる(C)                                       |
|                             |                                                              |
|                             | ファイルを開く(O) フォルダーを開く(F) 閉じる                                   |

⑨ デスクトップなど、わかりやすい場所を指定し、保存(S)をクリックします。

ダウンロードが完了したら閉じるをクリックします。以上で、大阪市移動支援単位数表マスタのダウンロードは完了です。

#### <新単位数表マスタの取込手順>

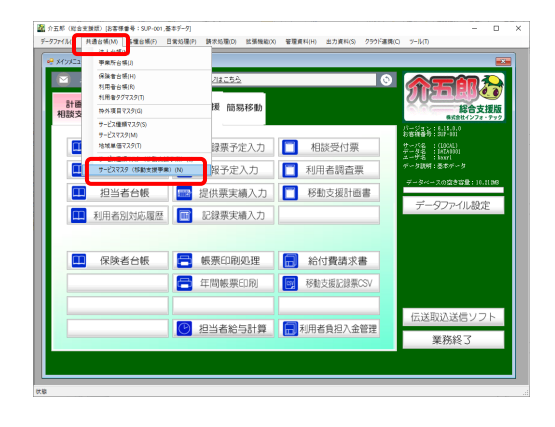

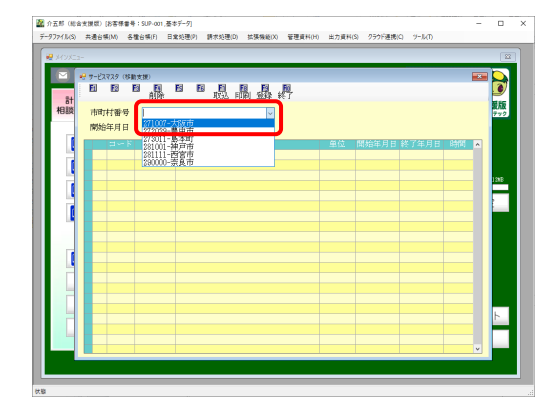

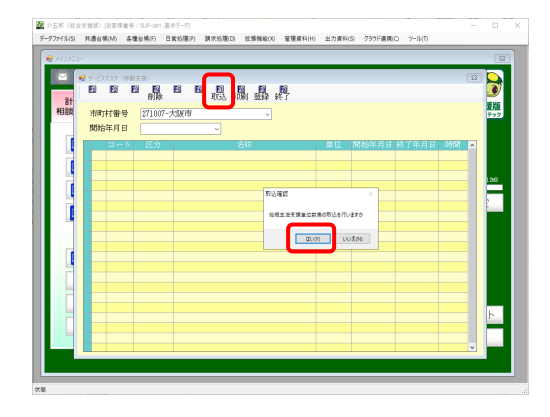

| > -> -^ 🗖                                                                                                    | > PC > 5          | スクトップ                             | ~ õ              | ,O デスクトップのを      | kπ.   |
|----------------------------------------------------------------------------------------------------|-------------------|-----------------------------------|------------------|------------------|-------|
| 産理 ▼ 新しい                                                                                                    | フォルダー             |                                   |                  | 811              | - 🔳 🔞 |
| OneDrive                                                                                                    | ^ 6               | ń                                 | 更新日時             | 種類               | サイズ   |
| 💻 PC<br>🧊 3D オブジェク                                                                                                    |                   | 1000<br>大阪市_地域生活支援单位数表20210311017 | 2021/03/19 20:32 | OpenOffice.org 1 | 72 KB |
|                                                                                                    |                   |                                   |                  |                  |       |
| -F 9020-F                                                                                                    |                   |                                   |                  |                  |       |
| <ul> <li>9020-F</li> <li>デスクトップ</li> <li>ドキュメント</li> </ul>                                                                                                    | 47                |                                   |                  |                  |       |
| <ul> <li> <i>9</i>9&gt;0−F      </li> <li>             デスクトップ         </li> <li>             デスクトップ         </li> <li>             デスクトップ         </li> <li>             デスクトップ         </li> <li>             デスクトップ         </li> </ul> | 17                |                                   |                  |                  |       |
| <ul> <li> <i>9</i> − <i>F 9</i> − <i>F 7</i> − <i>S 0 F 9</i> − <i>F 7</i> − <i>S 0 F 9</i> − <i>F 1</i> − <i>S 0 0</i> </li> </ul>                                                                                                    | ſ.                |                                   |                  |                  |       |
|                                                                                                    | :)                |                                   |                  |                  |       |
|                                                                                                    | :)<br>(De)        |                                   |                  |                  |       |
|                                                                                                    | i)<br>(D:<br>sort |                                   |                  |                  |       |
|                                                                                                    | :)<br>(D:<br>sort |                                   |                  |                  |       |
|                                                                                                    | :)<br>(D:<br>port |                                   |                  |                  |       |

 ツールメニュー「共通台帳 (M)」-「サービ スマスタ(移動支援事業)(N)」をクリック します。

 「市町村番号」で「271007-大阪市」を選 択します。

③ F7 取込をクリックすると、取込確認が表示 されるので、はい(Y)をクリックします。

 ④ 先程保存した場所にあるファイル(大阪市\_ 地域生活支援単位数表)を選択し、「開く(O)」
 をクリックします。

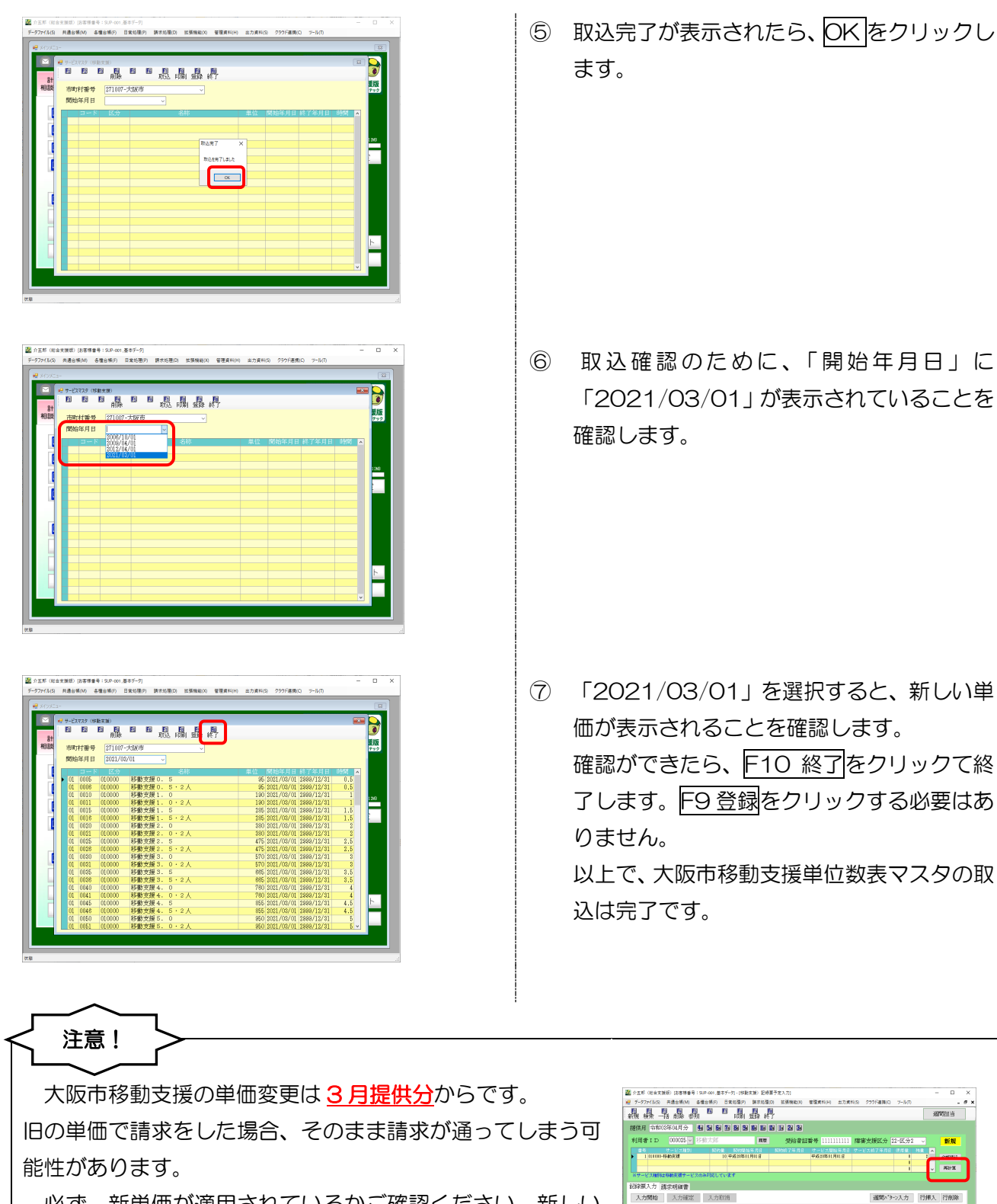

必ず、新単価が適用されているかご確認ください。<u>新しい</u> 単位数表マスタを取込む前に3月の予定を作成していた場 合、予定入力画面で<u>再計算</u>を行う必要があります。 再計算を 行わない場合、新しい単位が予定に反映されませんので、ご 注意ください。

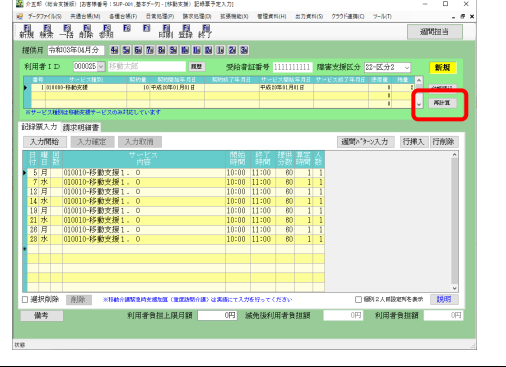

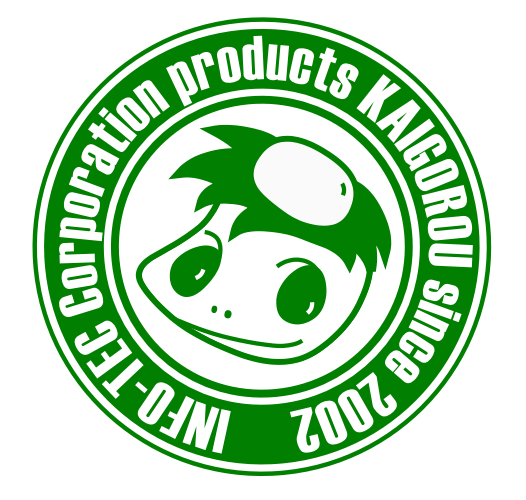

#### 発行:株式会社インフォ・テック <sup>〒537-0025</sup> 大阪府大阪市東成区中道3丁目15番16号 毎日東ビル2F (TEL) 06-6975-5655 (FAX) 06-6975-5656 http://www.info-tec.ne.jp/